Главное управление образования и молодежной политики Алтайского края Краевое государственное бюджетное учреждение образования «Алтайский краевой информационно-аналитический центр»

## МЕТОДИЧЕСКИЕ РЕКОМЕНДАЦИИ

для специалистов образовательных учреждений Алтайского края по теме «Установка контентного фильтра NetPolice для для персональных компьютеров с операционной системой ALT Linux».

Инструкции выполнены в виде иллюстрированных текстовых рекомендаций.

- 1. Запустите Synaptic (меню ->Система->Программа управления пакетами Synaptic).
- В программе Synaptic выберите "Настройка"->"Репозитории" и нажмите кнопку «создать» и заполните поля URI: ftp://ftp.altlinux.ru/pub/distributions/ALTLinux/4.0/school/branch Дистрибутив: i586
   Раздел: classic. Нажмите кнопку «ОК». Снова нажмите кнопку «создать» и заполните поля: URI: ftp://ftp.altlinux.ru/pub/distributions/ALTLinux/4.0/school/branch Дистрибутив: noarch Раздел: classic. Нажмите кнопку «ОК».

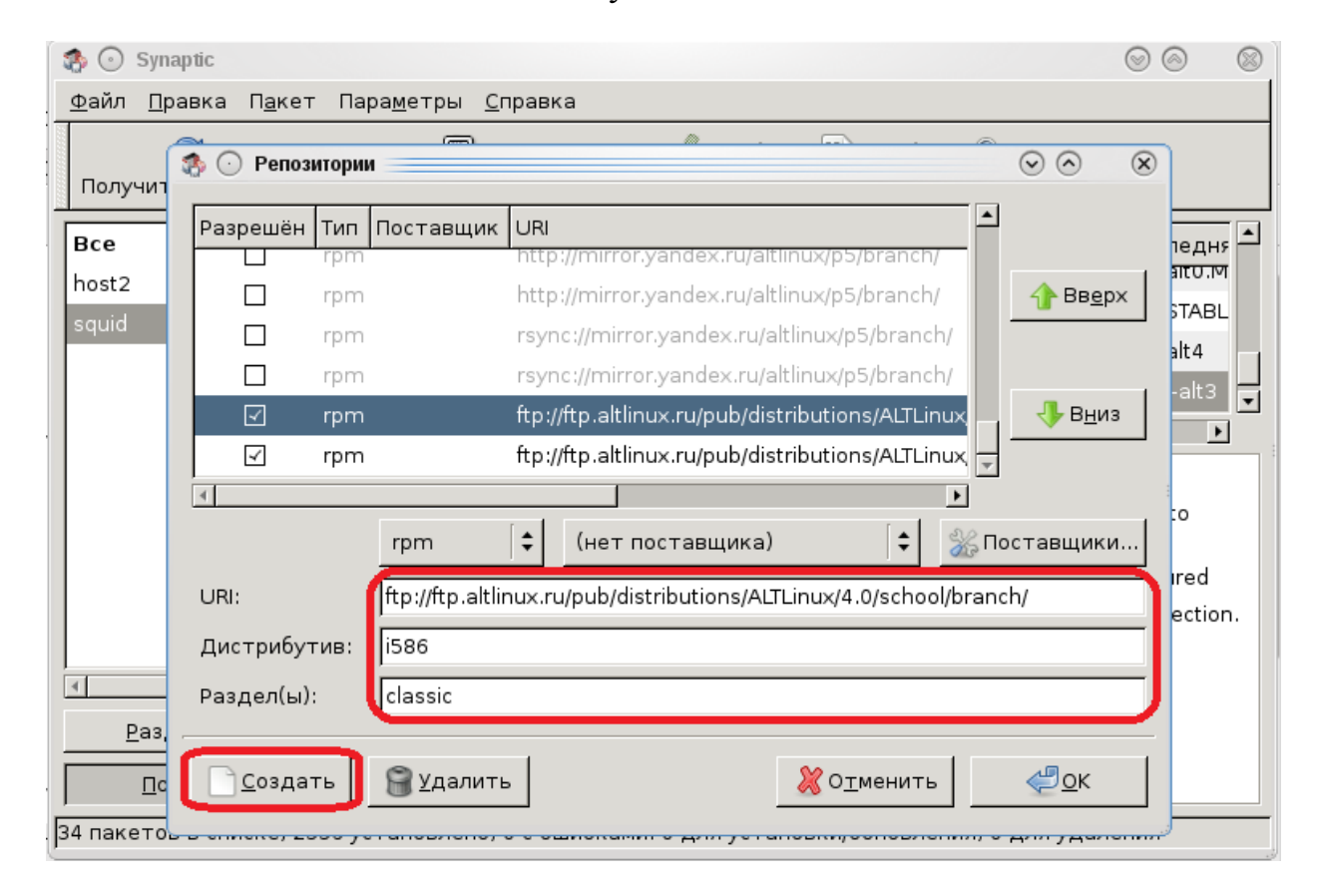

| 🏇 💿 Syna                 | ptic                    |                                                                     | 90 8       |
|--------------------------|-------------------------|---------------------------------------------------------------------|------------|
| <u>Ф</u> айл <u>П</u> ра | авка П <u>а</u> кет Пај | ра <u>м</u> етры <u>С</u> правка                                    |            |
|                          |                         |                                                                     | 0          |
| Получит                  | Генозитори              |                                                                     | ©          |
| Bce                      | Разрешён Тип            | Поставщик URI                                                       | 10 DUC 🔺   |
| beet2                    | rpm                     | http://mirror.yandex.ru/altlinux/p5/branch/                         | া গাঁতে.প  |
| nostz                    | rpm                     | http://mirror.yandex.ru/altlinux/p5/branch/                         | TABL       |
| squid                    | rpm                     | rsync://mirror.yandex.ru/altlinux/p5/branch/                        | alt 4      |
|                          | rpm                     | rsync://mirror.yandex.ru/altlinux/p5/branch/                        | - alt3     |
|                          | ⊡ rpm                   | ftp://ftp.altlinux.ru/pub/distributions/ALTLinux 📕 🦺 В <u>н</u> из  |            |
|                          | 🗹 rpm                   | ftp://ftp.altlinux.ru/pub/distributions/ALTLinux                    |            |
|                          | 4                       |                                                                     | -          |
|                          |                         | rpm 🗘 (нет поставщика) 🗘 🎇 Поставщики.                              |            |
|                          |                         | ftp://ftp.altlinux_ru/pub/distributions/ALTLinux/A_0/school/branch/ | red        |
|                          | ORI                     | rtp.//tp.aitinux.ru/pub/distributions/AELEinux/4.0/school/brahth/   | ection.    |
|                          | Дистрибутив:            | noarch                                                              |            |
|                          | Раздел(ы):              | classic                                                             | <b>-  </b> |
| <u>Р</u> аз,             |                         |                                                                     |            |
|                          | <u>С</u> оздать         | В Удалить                                                           |            |

- 3. Нажмите кнопку «Получить сведения» и дождитесь окончания процесса загрузки пакетов.
- 4. Запустите программу «терминал» и наберите su, нажмите кнопку Enter. Введите пароль администратора, нажмите кнопку Enter.

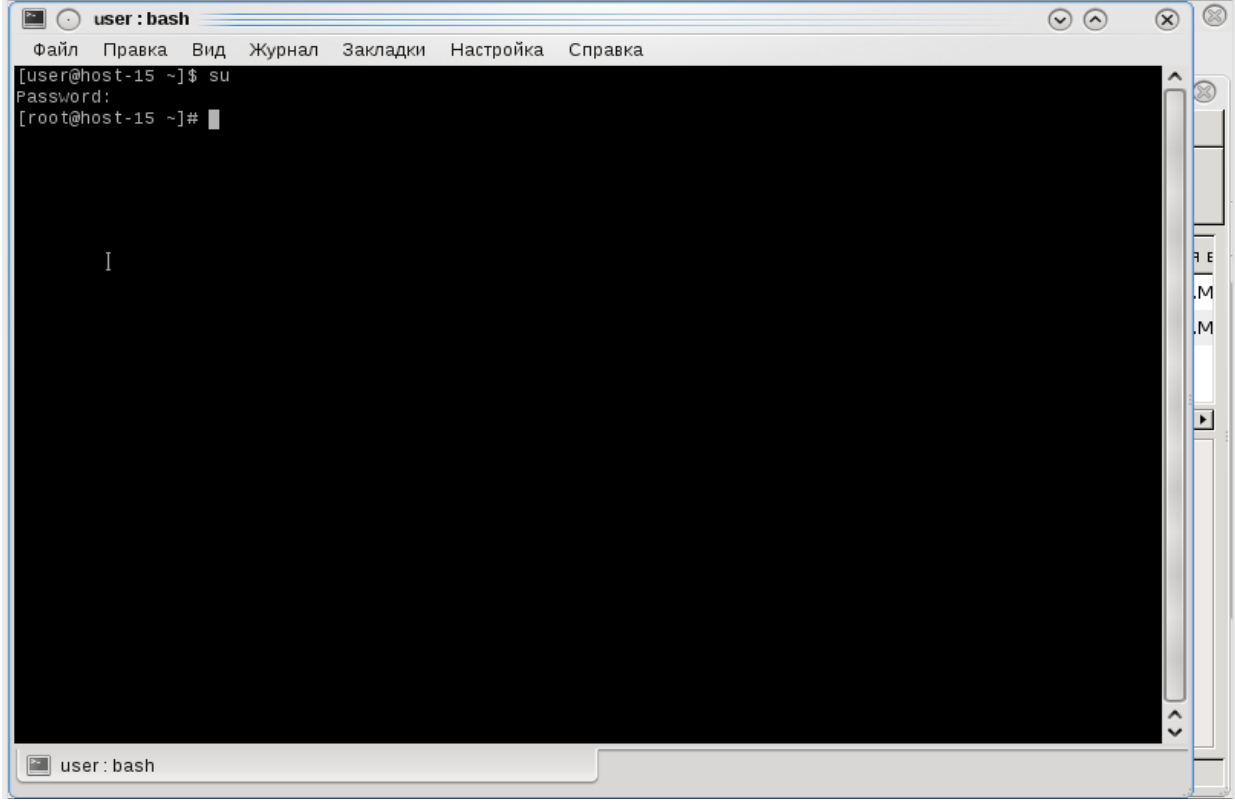

5. В программе «терминал» наберите следующее:

for i in host2cat c-icap squid httpd2;do chkconfig \$i on; service \$i start;done, нажмите кнопку Enter.

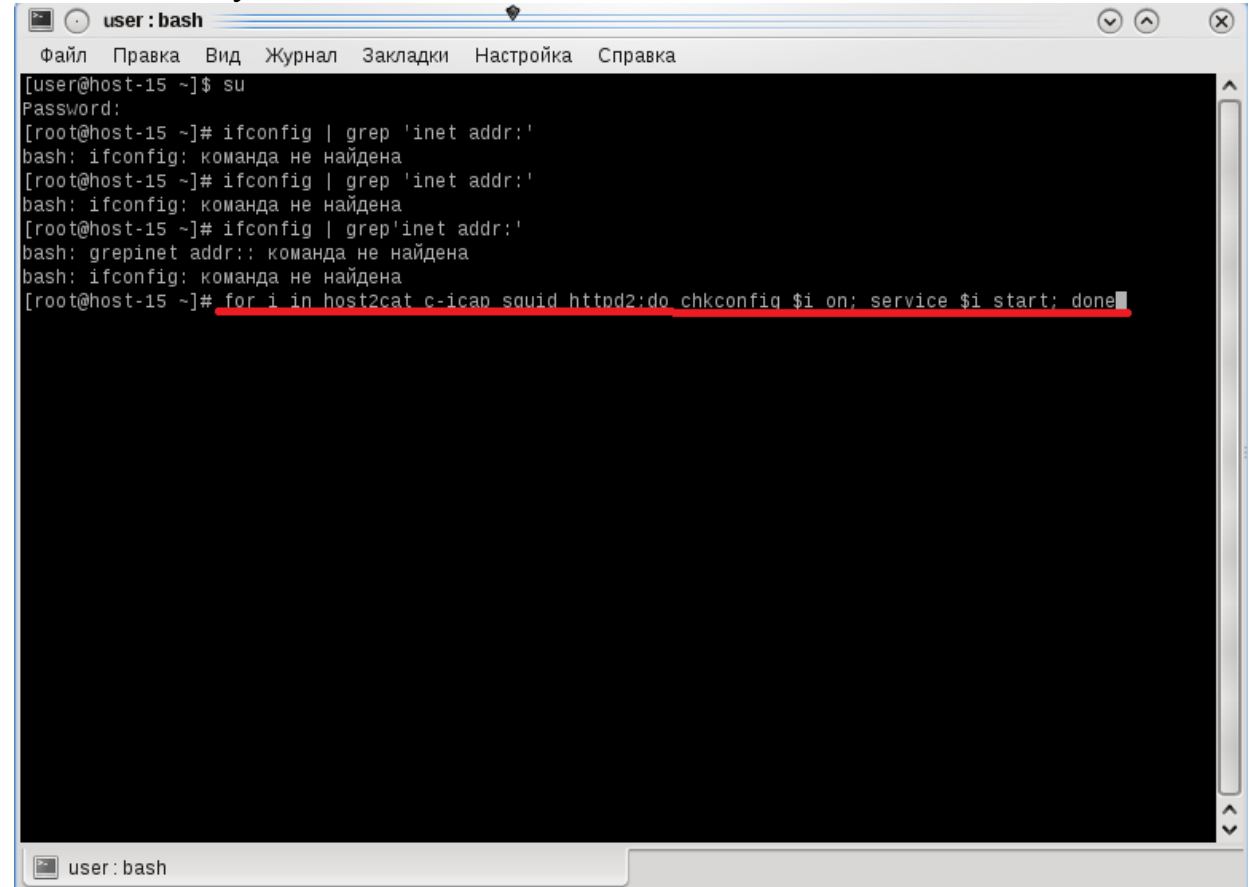

6. Откройте веб-браузер. В адресной строке наберите <u>http://localhost/cgi-bin/login.cgi</u>. Заполните поля:

Имя пользователя: root

## Пароль: root

Нажмите «Войти в систему».

| R •                                                                                          | Вход в систему - Mozilla Firefox                               | + _ □ ×    |
|----------------------------------------------------------------------------------------------|----------------------------------------------------------------|------------|
| <u>File E</u> dit <u>V</u> iew Hi <u>s</u> tory <u>B</u> ookmarks <u>T</u> ools <u>H</u> elp |                                                                | $\diamond$ |
| 👍 • 🔿 • 🥑 🐼 🏠 🗋 http://localhost/cgi-bin                                                     | /login.cgi 🔹 🕨 🕞 🔹 akrjujkm                                    | Q          |
| PGetting Started 🔂 Latest Headlines                                                          |                                                                |            |
|                                                                                              | Вход в систему<br>Админ гоот<br>Пароль ****<br>Войти в систему |            |
| 7 Создайта нараго одмини                                                                     | $\mu$                                                          |            |

7. Создайте нового администратора кликните "Создать нового администратора", назначьте ему пароль и зайдите под его логином по адресу http://localhost/cgi-bin/login.cgi.

|   | 🥹 о 🛛 Админ                                                                                  | истрирование админи | страторов - Mozilla Firefo | х                | ↑ _ □ ×           |
|---|----------------------------------------------------------------------------------------------|---------------------|----------------------------|------------------|-------------------|
|   | <u>File E</u> dit <u>V</u> iew Hi <u>s</u> tory <u>B</u> ookmarks <u>T</u> ools <u>H</u> elp |                     |                            |                  | $\langle \rangle$ |
|   |                                                                                              |                     |                            | 🔹 🕨 💽 - akrjujkm | Q)                |
|   | 🏶 Getting Started  🔝 Latest Headlines                                                        |                     |                            |                  |                   |
|   |                                                                                              | Создание новог      | о администратора           | 1                |                   |
| Į | _                                                                                            | Имя администратора  | admin                      |                  |                   |
| ĺ |                                                                                              | Пароль              | *****                      |                  |                   |
|   |                                                                                              | Ещё раз             | *****                      |                  |                   |
|   |                                                                                              | Co                  | здать                      |                  |                   |
|   |                                                                                              | Вернуться на г      | лавную страницу            |                  |                   |

| ی د                                                                                 | Вход в систему - Mozilla Firefox                                             |                | ↑ _ □ × |
|-------------------------------------------------------------------------------------|------------------------------------------------------------------------------|----------------|---------|
| <u>File E</u> dit <u>V</u> iew History <u>B</u> ookmarks <u>T</u> ools <u>H</u> elp |                                                                              |                |         |
| 👍 • 🗼 • 💽 📀 🏠 🕒 http://localhost/cgi-bin                                            | ı/login.cgi                                                                  | 🔹 🕨 💽 akrjujkm | Q       |
| PGetting Started 🔂 Latest Headlines                                                 |                                                                              |                |         |
|                                                                                     | Вход в систему<br>Админ admin<br>Парол ******************<br>Войти в систему |                |         |

| 🕹 о Администрирование юзеров - Mozilla Firefox                                               |                              |                         | + _ □ ×          |                                      |
|----------------------------------------------------------------------------------------------|------------------------------|-------------------------|------------------|--------------------------------------|
| <u>File E</u> dit <u>V</u> iew Hi <u>s</u> tory <u>B</u> ookmarks <u>T</u> ools <u>H</u> elp |                              |                         |                  | 6 <sup>4</sup> 6<br>6 <sub>6</sub> 6 |
| 👍 • 🗼 • 🥑 🛞 🏠 🗋 http://localhost                                                             | /cgi-bin/user.cgi?action=new |                         | ▼ ▶ C • akrjujkm | Q                                    |
| PGetting Started 🔂 Latest Headlines                                                          |                              |                         |                  |                                      |
| 🗋 Администрирование юзер 🔯 🛽 8 akrju                                                         | jkm - Поиск в Google 🛛 🔯     | http://alkomarket22.ru/ |                  | •                                    |
|                                                                                              | Редактиров                   | ание юзера              |                  |                                      |
|                                                                                              | Имя юзера                    | user                    |                  |                                      |
|                                                                                              | ІР адрес                     | 0.0.0                   |                  |                                      |
|                                                                                              | Маска подсети/суффикс        |                         |                  |                                      |
|                                                                                              | Роль                         | student                 |                  |                                      |
|                                                                                              | Созд                         | ать                     |                  |                                      |
| Вернуться на главную страницу                                                                |                              |                         |                  |                                      |
|                                                                                              |                              |                         |                  |                                      |

8. Кликните "Создать нового юзера", введите: Имя юзера: например, user

IP адрес: (реальный IP пользователя или 0.0.0.0, если он не известен) Маска подсети/суффикс: < пусто >

Роль: my\_student (выбрать из списка)

9. В программе «терминал» наберите следующее:

htpasswd2 /etc/squid/passwd user, нажмите кнопку Enter. Введите пароль для пользователя, нажмите кнопку Enter. Повторите пароль, нажмите кнопку Enter.

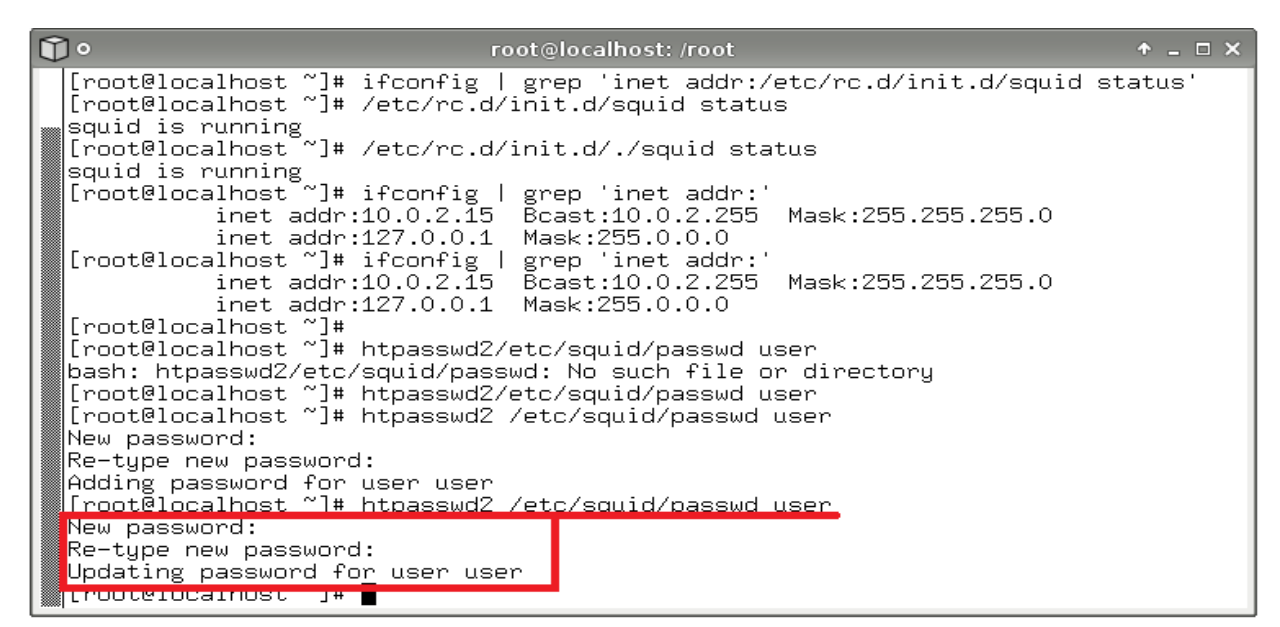

10. В программе «терминал» наберите следующее:

ifconfig | grep 'inet addr:', нажмите кнопку Enter. Запомните или запишите IPадрес.

|   |                                                                         | Lonnection Settings                                                                  | T   A              |         |
|---|-------------------------------------------------------------------------|--------------------------------------------------------------------------------------|--------------------|---------|
| ٥ | D•                                                                      | root@localhost: /root                                                                |                    | ◆ _ □ × |
|   | [root@localhost ~]# /                                                   | ′etc/rc.d/init.d/./squid sta                                                         | tus                |         |
|   | [root@localhost~]# i<br>inet addr:1<br>inet addr:1                      | fconfig   grep 'inet addr:'<br>0.0.2.15 Bcast:10.0.2.255<br>.27.0.0.1 Mask:255.0.0.0 | Mask:255.255.255.0 |         |
|   | [root@localhost ~]# i<br>inet addr:1<br>inet addr:1                     | .fconfig   grep 'inet addr:'<br>.0.0.2.15                                            | Mask:255.255.255.0 |         |
|   | [root@localhost ~]#<br>[root@localhost ~]# h<br>bash: htpasswd2/etc/s   | ntpasswd2/etc/squid/passwd u<br>squid/passwd: No such file o                         | ser<br>r directory |         |
|   | [root@localhost ]# r<br>[root@localhost ~]# k<br>New password:          | ntpasswd2/etc/squid/passwd u<br>ntpasswd2 /etc/squid/passwd                          | ser<br>user        |         |
|   | Adding password for u<br>[root@localhost ~]# h<br>New password:         | iser user<br>htpasswd2 /etc/squid/passwd                                             | user               |         |
|   | Re-type new password:<br>Updating password for<br>[root@localhost ~]#_i | ,<br>user user<br>fconfig   grep 'inet addr:'                                        |                    |         |
|   | inet addr 1<br>inet addr:1<br>[root@localhost ~]#                       | 0.0.2.15 Bcast:10.0.2.255<br>27.0.0.1 Mask:255.0.0.0                                 | Mask:255.255.255.0 |         |

11.Настройте веб-браузер для работы через прокси сервер. Например, в Firefox это выглядит следующим образом: необходимо запустить из главного окна firefox -> "Правка" -> "Настройки" -> вкладка "Дополнительно" -> "Сеть" -> кнопка "Настроить". В появившемся окне выбираете "Настроить параметры подключения прокси вручную" и введите IP адрес полученный в пункте 16 и порт - 3128, далее нажмите "ok" и выйдите из настроек Firefox.

| Connection Settings                                                    |                | ↑ □ ×           |  |  |  |
|------------------------------------------------------------------------|----------------|-----------------|--|--|--|
| Configure Proxies to Access the Internet                               |                |                 |  |  |  |
| <ul> <li><u>D</u>irect connection to the Internet</li> </ul>           |                |                 |  |  |  |
| <ul> <li>Auto-detect proxy settings for this net<u>w</u>ork</li> </ul> |                |                 |  |  |  |
| Manual proxy configuration:                                            |                |                 |  |  |  |
| HTTP Prox <u>y</u> : 10.0.2.15                                         | <u>P</u> ort:  | 3128            |  |  |  |
| Use this proxy server for a                                            | all proto      | cols            |  |  |  |
| SSL Proxy:                                                             | P <u>o</u> rt: | 0               |  |  |  |
| ETP Proxy:                                                             | Po <u>r</u> t: | 0               |  |  |  |
| <u>G</u> opher Proxy:                                                  | Port:          | 0               |  |  |  |
| SO <u>C</u> KS Host:                                                   | Por <u>t</u> : | 0               |  |  |  |
| ○ SOC <u>K</u> S v4 ● SOCKS <u>v</u> 5                                 |                |                 |  |  |  |
| No Proxy for: localhost, 127.0.0.1                                     |                |                 |  |  |  |
| Example: .mozilla.org, .net.nz, 192.168.1.0/24                         |                |                 |  |  |  |
| Automatic proxy configuration URL:                                     |                |                 |  |  |  |
|                                                                        |                | R <u>e</u> load |  |  |  |
| Help Cancel OK                                                         |                |                 |  |  |  |

12.После настройки веб-браузера введите запрос к ресурсу, который, по Вашему мнению, содержит противоправный контент.

В появившемся окне авторизации введите логин netpolice и пароль netpolice.

В результате должна появится страница с надписью Permition deny!

| 2 | Authentication Required                                                                  | ↑ □ × |  |
|---|------------------------------------------------------------------------------------------|-------|--|
| 3 | Enter username and password for proxy "Squid proxy-caching web server" at 10.0.2.15:3128 |       |  |
|   | User Name:                                                                               |       |  |
|   | user                                                                                     |       |  |
|   | Password:                                                                                |       |  |
|   | ******                                                                                   |       |  |
|   | Use Password Manager to remember this password.                                          |       |  |
|   | Cancel                                                                                   | ок    |  |

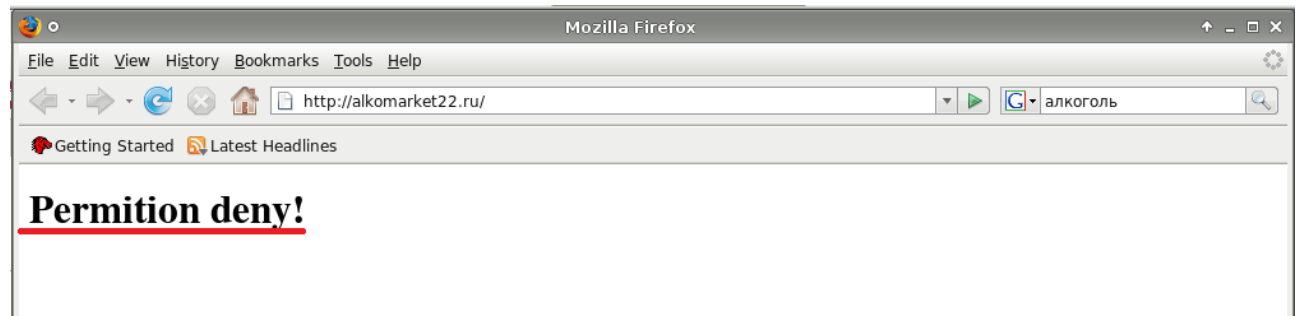

Методические указания составил специалист КГБОУ «АКИАЦ» Попов С.А.